Go to the SITRAIN LMS at www.sitrain.us

Select Login from the menu

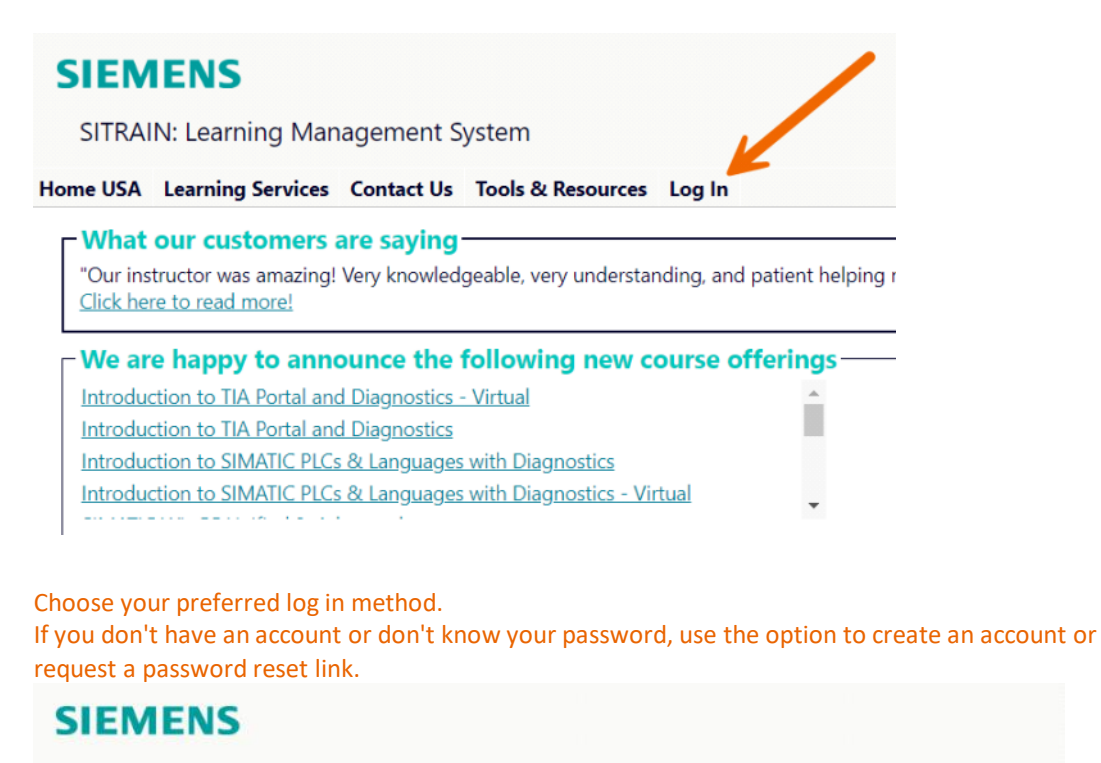

SITRAIN: Learning Management System

Home USA Learning Services Contact Us Tools & Resources Log In

You are here: Home > Tools/Resources > Login

SITRAIN<sup>®</sup> LMS Login

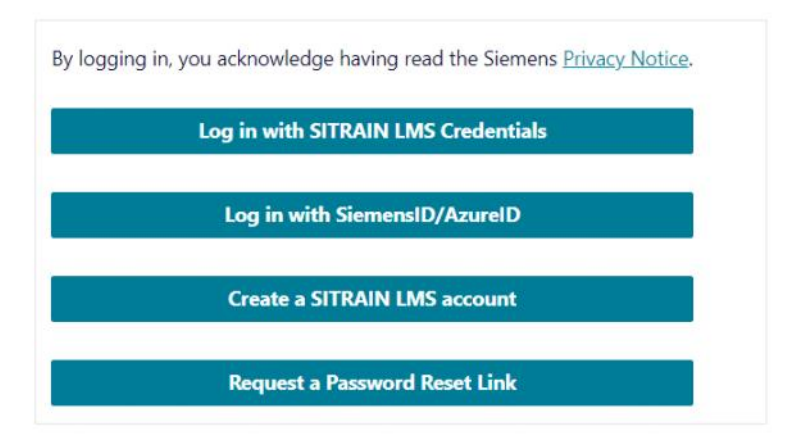

Fill in the required information

| USA         Learning Services         Contact Us         Tools & Resources         Log In           rre here:         Home > Iools/Resources > Login         Log In         Log In         Log In | Log in                                           |
|----------------------------------------------------------------------------------------------------|--------------------------------------------------|
| RAIN® LMS Login                                                                                                    | Sign in to your account                          |
| isting Users: LMS Credential Login                                                                                                    |                                                  |
| User ID:*                                                                                                    | Continue                                         |
| (This is usually your email address):                                                                                                    | Don't have an account? Create one                |
| Password:*                                                                                                    | OR                                               |
| logging in, you acknowledge having read the Siemens <u>Privacy Notice</u> .                                                                                                    | Sign in with Siemens Entra ID<br>(Employees AAD) |
| ick here for password reset                                                                                                    | Sign in with Microsoft account                   |

Once logged in, you will be returned to the Home page.

Find the item you want to purchase using the Learning Services Menu.

| SIEMENS                                                                                                    | SIEMENS                                                                                                    |
|----------------------------------------------------------------------------------------------------|----------------------------------------------------------------------------------------------------|
| SITRAIN: Learning Management System                                                                                                    | SITRAIN: Learning Management System                                                                                                    |
| Home USA Learning Services Contact Us Tools & Resources Log In Product Finder "Our ins Scheduled Learning Click her Digital Learning  We are happy to announce the folk Introduction to TIA Portal and Diagnostics - Virtu Introduction to SIMATIC PLCs & Languages with Introduction to SIMATIC PLCs & Languages with Introduction to SIMATIC PLCs & Languages with Introduction to SIMATIC PLCs & Languages with Introduction to SIMATIC PLCs & Languages with Introduction to SIMATIC PLCs & Languages with Introduction to SIMATIC PLCs & Languages with Introduction to SIMATIC PLCs & Languages with Introduction to SIMATIC PLCs & Languages with Introduction to SIMATIC PLCs & Languages with Introduction to SIMATIC PLCs & Languages with Introduction to SIMATIC PLCs & Languages with Interval of SIMATIC PLCs & Languages with Interval of SIMATIC PLCs & Languages with Interval of SIMATIC PLCs & Languages with Interval of SIMATIC PLCs & Languages with Interval of SIMATIC PLCs & Languages with Interval of SIMATIC PLCs & Languages with SITRAIN access: Global Digital Offering Interval of SIMATIC PLCs & Languages with Interval of SIMATIC PLCs & Languages with SITRAIN access: Global Digital Offering Interval of SIMATIC PLCs & Languages with SITRAIN access: Global Digital Offering Interval of SIMATIC PLCs & Languages with SITRAIN access: Global Digital Offering Interval of SIMATIC PLCs & Languages with SITRAIN access: Global Digital Offering Interval of SIMATIC PLCs & Languages with SITRAIN access: Global Digital Offering Interval of SIMATIC PLCs & Languages with SITRAIN access: Global Digital Offering Interval of SIMATIC PLCs & Languages with SITRAIN access: Global Digital Offering Interval of SIMATIC PLCs & Languages with SITRAIN access: Global Digital Offering Interval of SIMATIC PLCs & Languages with SITRAIN access: Global Digital Offering Interval of SIMATIC PLCS & Languages with SITRAIN access: Global Digital Offering Interval of SIMATIC PLCS & Languages with SITRAIN access: Global Digital Offering Interval of SIMATIC PLCS & Languages wi | Home USA       Learning Services       Contact Us       Tools & Resources       Log In         Product Finder       Product Finder       Product Finder       Product Finder         Our ins       Scheduled Learning       Click help Digital Learning       Our esself-paced Learning         Uncoduction to TIA Portal and Diagnostics       Product Finder       Product Finder         Introduction to TIA Portal and Diagnostics       Virtual Instructor-led Learning       Introduction to SiMATIC PLCs & Languages with         STRAIN access: Global Digital Offering       TIA Portal in TIA Portal in TIA Port |

# This is a sample of the by Online Self-paced listing

## **Online Self-paced Learning**

| Browse titles below or sea | rch here:       |   | Enter text to sea     | rch                |         | Search Clear                            | View my online self-paced les    |
|----------------------------|-----------------|---|-----------------------|--------------------|---------|-----------------------------------------|----------------------------------|
|                            |                 |   |                       |                    |         |                                         | Description                      |
| A AT A COMPANY             | Assembly-Final  | ~ | A State Sa            | Automation         |         |                                         | 10 Technology Catalog Cour       |
|                            | Stage Processes |   | and the second        |                    | 7       |                                         | 25 Technology Catalog Cour       |
| IIIIIII AND BEEN MILLING   |                 |   |                       |                    | <u></u> |                                         | Complete Technology Catal        |
| 0                          |                 |   |                       | Design for Many    | dring + |                                         | All plans last 1 year for a sing |
|                            | Dealers Bi      |   | and a star of         | Siemens            | 1.0     | Intermediate: 200 Basics of Siemens PLC | s                                |
|                            | Design &        | ~ | <b>一、石田田</b> 設        | Siemens in Spanish |         | Intermediate: 210 Siemens PLC Hardwar   | e                                |
| 10 200                     | Lingineering    |   |                       |                    |         | Intermediate: 220 Numbers, Codes, and   | Data Types for Siemens PLCs      |
|                            |                 |   |                       |                    |         | Intermediate: 230 Siemens PLC Commur    | nication                         |
|                            |                 |   | and the second second |                    |         | Intermediate: 240 Siemens PLC Inputs ar | nd Outputs                       |
|                            |                 |   | and the second second |                    |         | Intermediate: 250 Siemens Human Mach    | ine Interfaces                   |
|                            | Foundational    | ~ | Industry 4.0          | Industry 4.0       | ~       | Intermediate: 260 Siemens SIMATIC Mod   | dular PLCs                       |
|                            |                 |   | 1 1 K                 |                    |         | Intermediate: 270 Siemens PLC Program   | ming Concepts                    |
|                            |                 |   |                       |                    |         | Internetistes 200 Pasia Laddas Discorre | Deservations for Clamans DI Ca   |

This is a sample of the How-to Video Library Listing

| Browse titles below or sea | rch here:                                      |            | Enter text to search                                                                                               | Search Clea |
|----------------------------|------------------------------------------------|------------|----------------------------------------------------------------------------------------------------|-------------|
|                            | * indicates yo                                 | our active | ubscription(s).                                                                                                    |             |
|                            | Automation -<br>SIMATIC S7 with<br>STEP 7 v5.5 | *          | Process Control -<br>PCS7                                                                                          | ~           |
|                            | Drives - Low<br>Voltage                        | ~          | Automation -<br>SIMATIC 57 with<br>TIA Portal                                                                      |             |
|                            | CNC -<br>SINUMERIK<br>Solution Line            | ~          | Compile and Download<br>Drive<br>Hardware Configuration<br>Help Files<br>HMI                                       | ~           |
|                            | CNC -<br>SINUMERIK<br>Power Line               | ~          | Logic Operations and Programming<br>Portal Projects<br>Program Blocks<br>Tables<br>Troubleshopting and Diagnostics | ~           |

## Both options have a Pricing & Purchase section. Click the cart to purchase the subscription of your choice. \*Pricing shown below may not reflect current pricing. Prices are subject to change without notice.

| Online Self-paced             |          |             |
|-------------------------------|----------|-------------|
| Pricing & Purchase:           |          |             |
| Description                   | Price    | Add to Cart |
| 10 Technology Catalog Courses | \$400.00 | Ŕ           |
| 25 Technology Catalog Courses | \$745.00 | Ŕ           |
| Complete Technology Catalog   | \$995.00 | Ä           |

All plans last 1 year for a single user and may not be transferred. For multi-user packages of 100 or more, please contact our registrar: 770-625-5644 or <u>sitrain.registrar.industry@siemens.com</u>

#### Overview:

Access a broad selection of self-guided, interactive, industrial courses designed to meet your needs.

- Available 24/7
- Perfect for building a staff training plan and on-boarding new employees
- Our catalog contains over 400 unique titles <u>Click here to view titles and descriptions</u>

#### How-tow Video Library

#### Pricing Options & Purchase:

Purchasing a How-to Video Library subscription provides you with access to all the videos within the group library as well as all the videos we develop throughout the duration of your package.

| Technology Group                            | 1 Month | 3 Month | 6 Month | 12 Month | 24 Month |
|---------------------------------------------|---------|---------|---------|----------|----------|
| Bundle Price                                | \$230   | \$600   | \$1100  | \$2000   | \$3950   |
| All Video Access                            | Ä       | Ŕ       | Ä       | Ä        | Ä        |
| Price                                       | \$95    | \$230   | \$460   | \$900    | \$1800   |
| Automation - SIMATIC S7 with STEP 7 v5.5    | ظ       | Ä       | Ä       | Ä        | Ä        |
| Automation - SIMATIC S7 with TIA Portal     | Ĥ       | Ä       | Ä       | Ä        | Ä        |
| CNC - SINUMERIK Power Line                  | Ä       | Ä       | Ä       | Ä        | Ä        |
| CNC - SINUMERIK Solution Line               | Ä       | Ä       | Ä       | Ä        | Ä        |
| Drives - Low Voltage                        | Ä       | Ä       | Ä       | Ä        | Ä        |
| Drives - MV SINAMICS GH 180 Perfect Harmony | Ä       | Ä       | Ä       | Ä        | Ä        |
| Process Control - PCS7                      | Ë       | Ë       | Ë       | Ä        | Ä        |

Pricing for your first selection is shown in the table. With each technology group added, an additional 10% discount is applied to the price shown. These discounts will calculate automatically in your shopping cart. Extended discounts are only applicable to subscriptions of the same length during initial purchase.

Specify if you are working with a Siemens Distributor.

Click "No" to continue without a distributor (or if you are the distributor enrolling a customer).

Click "Yes" and you will be instructed to contact your distributor.

#### Step 1: Login or Create Account : You are logged in.

| Are you working with a Siemens Distributor?: | ○ No ○ Yes |
|----------------------------------------------|------------|
| Step 2: Specify Student                      |            |

## Confirm the student to enroll in the subscription, then click the "Enroll" button.

- If you are **NOT** enrolling yourself, click the x next to your UserID.
- If you are enrolling others, they may be listed in the drop-down which contains students you have previously enrolled.
- Click in the box and choose a user to add them to the list. You may add & enroll many users at once.

#### Step 1: Login or Create Account : You are logged in.

| Step | 1a: | Distributor or Direct : Direct |  |
|------|-----|--------------------------------|--|

| Step 2: Specify Student                                                          |        |
|----------------------------------------------------------------------------------|--------|
| L3                                                                               |        |
| Choose student or students to enroll .* If the student is not listed, click here | Enroll |
| sitrain.work.student@sitrain.us ×                                                |        |
|                                                                                  |        |

| Step 2: Specify Student                                                         | Step 2: Specify Student                                                                                              |
|---------------------------------------------------------------------------------|----------------------------------------------------------------------------------------------------|
| Choose student or students to enroll . If the student is not listed, click here | Choose student or students to enroll.* If the student is not listed, click here  s.com X r@test.com X  c @test.com X |
| ch ' ''' 'r@test.com<br>ch ' ''' 'r@test.com                                    |                                                                                                    |
| churcher@test.com                                                               |                                                                                                    |
| ch er@test.com                                                                  |                                                                                                    |

- If there is no drop-down, or the student you are looking for is not listed, choose "If the student is not listed, click here.
- Then, follow the prompts to find and add the user.

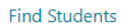

| Enter the Email Address, then click Check UserID.                                                                          |
|----------------------------------------------------------------------------------------------------|
| f the User already exists you will be asked to verify their information. If not, enter the information. then click Submit. |

sitrain.student@sitrain.us

Check UserID

• Enter or confirm the information, then click Submit and the user will be added to the box

| UserID:<br>sitrain.student@sitrain.us                                                              | Email:<br>sitrain.student@sitrain.us                                                                      |                |
|----------------------------------------------------------------------------------------------------|----------------------------------------------------------------------------------------------------|----------------|
| First Name:*                                                                                       | Last Name:*                                                                                               |                |
| Sitrain                                                                                            | Student                                                                                                   |                |
| Phone:*                                                                                            | Job Title:*                                                                                               |                |
| 770-625-5644                                                                                       | Student                                                                                                   |                |
| Job Type:*                                                                                         | Additional Email for Student Commun                                                                       | ications:      |
| Other                                                                                              | × .                                                                                                    |                |
|                                                                                                    |                                                                                                    |                |
| When in doubt, choose the company number.                                                          | with the most users assigned, and one that has an IFA numb<br>Citizenship:*                               | per and an SAP |
| When in doubt, choose the company<br>number.<br>Country of Residence:*<br>United States of America | with the most users assigned, and one that has an IFA numb<br>Citizenship:*<br>V United States of America | eer and an SAP |

Proceed through the cart process.

∎r@test.com ×

**Step 2: Specify Student** 

If you have a promo code, enter it and click the "update" button prior to clicking the "Check Out" button.

Your cart will show if it was applied or not and how much of a discount you received.

r@test.com ×

Choose student or students to enroll .\* If the student is not listed, click here

Note: To purchase another subscription plan, select "Purchase another plan," click "Continue Shopping," or make another choice from the Learning Services menu.

Enroll

#### SITRAIN® LMS Cart-

| Action        | Item Student: Sitrain Student (sitrain student@sitrain us)                                                                                                    | List 👻  | Discount 🔺 | Price   |
|---------------|----------------------------------------------------------------------------------------------------|---------|------------|---------|
| <u>Delete</u> | Product: How-to Video Library Subscription for Automation - SIMATIC S7 with STEP 7 v5.5<br>Location: Online<br>Dates: 10/17/2024 - 11/17/2024<br>Status: Pending<br>Purchase another plan<br>PromoCode not applied: this promo code is restricted to certain products. | \$95.00 | \$0.00     | \$95.00 |
|               | Grand Total                                                                                                    | \$95.00 | \$0.00     | \$95.00 |

If there is no balance due, click the "Place Order" button to complete your enrollment.

If there is a balance, you will be asked for payment information. Complete that section and click Next

| ITRAIN® LMS Cart                                                                                           |                                                                                                    |  |
|----------------------------------------------------------------------------------------------------|----------------------------------------------------------------------------------------------------|--|
| Credit card.                                                                                               | Purchase Order                                                                                                    |  |
| *If you are within CS, please contact the Registr                                                          | ar regarding payment prior to issuing a PO.                                                                                                    |  |
| Enrollment(s) will be confirmed when the hard                                                              | or electronic copy of the PO is received.                                                                                                    |  |
| Please reference the Student Name(s) and Cla<br>order must be received no later than 10/24/2               | issID(s) on your purchase order. In order to maintain your enrollment, a hard or electronic copy of your purchase<br>024.                                                                                                    |  |
| Please send your purchase order to the registrar at<br>purchase order on time. If you would like to pay by | : <u>sitrain.registrar.industry@siemens.com</u> . Contact the registrar to request an extension if you don't think you can get your<br>/ credit card or if you have any other questions, please contact the registrar at the email above or 770-625-5644 |  |
| PO Number:*                                                                                                |                                                                                                    |  |
|                                                                                                    |                                                                                                    |  |
| back                                                                                                    | Next                                                                                                    |  |
|                                                                                                    |                                                                                                    |  |

# Verify the **Billing** information and click Next.

\*Note that the information required is the **billing** information and must match the **billing** address on the purchase order or credit card.

| Billing Address:                                                                  |                                                                        |
|-----------------------------------------------------------------------------------|------------------------------------------------------------------------|
| Verify or Update your Billing Address:                                            |                                                                        |
| UserID:                                                                           | Email:                                                                 |
| sitrain.student@sitrain.us                                                        | sitrain.student@sitrain.us                                             |
| First Name:*                                                                      | Last Name:*                                                            |
| Sitrain                                                                           | Student                                                                |
| Alternate Email:                                                                  | Phone:*                                                                |
|                                                                                   | 770-625-5644                                                           |
| Company Name:*                                                                    |                                                                        |
|                                                                                   |                                                                        |
| Student                                                                           |                                                                        |
| Student<br>Company Address:*                                                      | Company City:*                                                         |
| Student Company Address:* 100 Technology Drive                                    | Company City:*<br>Alpharetta                                           |
| Student<br>Company Address:*<br>100 Technology Drive<br>State/Province:*          | Company City:*<br>Alpharetta<br>Postal Code:*                          |
| Student Company Address:* 100 Technology Drive State/Province:* Georgia           | Company City:*<br>Alpharetta<br>Postal Code:*<br>30005                 |
| Student Company Address:* 100 Technology Drive State/Province:* Georgia Country:* | Company City:*<br>Alpharetta<br>Postal Code:*<br>30005<br>Citizenship: |

# To complete the checkout process and reserve a seat in class, **you must** check the boxes to agree to terms **AND** click the "Place Order" button.

| rill not be complete until you click the place order butto                                                                                                    | n below!                                                                                                    |                                                                                                    |                                                                                                    |                                                                                                    |  |
|----------------------------------------------------------------------------------------------------|----------------------------------------------------------------------------------------------------|----------------------------------------------------------------------------------------------------|----------------------------------------------------------------------------------------------------|----------------------------------------------------------------------------------------------------|--|
| nmary                                                                                                    |                                                                                                    |                                                                                                    |                                                                                                    |                                                                                                    |  |
| ent:<br>unber: Jen Testing<br>the Student Name(s) and Plan Name(s) on your purchase order.<br>cription authorization will remain on hold until a hard copy of your pur<br>purchase order to the registrar is <u>starkin-registrar-industry/bar</u><br>pay by credit card or if you have any other questions, please contact | chase order is received.<br>.com. Contact the registrar to request an extension if you don't think you can get your purchase order on time. If<br>the registrar at the email above or 770-625-5644 | Billing Address:<br>Sitrain Student<br>Student Domestic<br>100 Technology Drive<br>Alpharetta, GA 30005<br>US<br>sitrain.student@sitrain.us                                                                                                    |                                                                                                    |                                                                                                    |  |
| згу                                                                                                    |                                                                                                    |                                                                                                    |                                                                                                    |                                                                                                    |  |
| Item                                                                                                    |                                                                                                    | List +                                                                                                    | Discount -                                                                                                    | Price                                                                                                    |  |
| Student: Sitrain Student (sitrain.student@sitrain.us)<br>Product: Online Self-paced Learning Plan for Complete Technology Cata<br>Location: Online<br>Detes: 10/17/2024 - 10/17/2025<br>Status: Pending<br>Purchare another clan                                                                                            | log                                                                                                    | \$995.00                                                                                                    | \$0.00                                                                                                    | \$995.0                                                                                                    |  |
| Student: Strain Student (strain.student@strain.us)<br>Product: How- Video Library Subscription for Automation - SIMATIC S<br>Location: Online<br>Dates: 10/17/2024 - 11/17/2024<br>Status: Fending<br>Purchase another clain                                                                                                | 7 with STEP 7 vS.S                                                                                                    | \$95.00                                                                                                    | \$0.00                                                                                                    | \$95.0                                                                                                    |  |
| Grand Total                                                                                                    |                                                                                                    | \$1,090.00                                                                                                    | \$0.00                                                                                                    | \$1,090.0                                                                                                    |  |
| uote for PO? Click here to generate based on items shown in the cart.                                                                                                    |                                                                                                    | I have read and agree to the <u>Sieme</u>                                                                                                    | ns Standard Terms for Joint Proc                                                                                                    | duct and Services Off                                                                                                    |  |
|                                                                                                    |                                                                                                    |                                                                                                    | I have read and agree to the <u>Subscriber Agreemen</u>                                                                                                    |                                                                                                    |  |
|                                                                                                    | In Inc. De Complete units you click the place order button mary mit mit mit mit mit mit mit mit mit mit                                                                                            | In Inc. Dee Complete antity you click the place order button below: Image Image Ima | Implementation         Billing Address:           Strain Student Name(s) and Plan Name(s) on your purchase order.         Billing Address:         Billing Address:           Typer State order to the registrar at strain-student gistrariands ry/lisimems.com. Contact the registrar to request an extension if you don't think you can get your purchase order on the registrar industry/lisimems.com. Contact the registrar to request an extension if you don't think you can get your purchase order on the registrar with registrar at the email above or 779-625-5644         Billing Address:         Student: Strain Student (itatian student gistrarian)           Typer State order to the registrar at strain-registrar industry/lisimems.com. Contact the registrar at the email above or 779-625-5644         Ust         •           Typer State order to the registrar at strain-registrarianus!         Ust         •         •         •           Typer State order to the registrarianus!         Ust         •         •         •         •         •         •         •         •         •         •         •         •         •         •         •         •         •         •         •         •         •         •         •         •         •         •         •         •         •         •         •         •         •         •         •         •         •         •         •         •         •         •< | Intercent       Billing Address:         training       Statistic Address       Statistic Address         training       Statistic Address       Statistic Address         training       Statistic Address       Statistic Address         training       Statistic Address       Statistic Address         training       Statistic Address       Statistic Address         training       Statistic Address       Statistic Address         training       Statistic Address       Statistic Address         training       Statistic Address       Statistic Address         training       Statistic Address       Statistic Address         training       Statistic Address       Statistic Address         training       Statistic Address       Statistic Address         training       Statistic Address       Statistic Address         Statistic Address       Statistic Address       Statistic Address         Statistic Address       Statistic Address       Statistic Address         Statistic Address       Statistic Address       Statistic Address         Statistic Address       Statistic Address       Statistic Address       Statistic Address         Statistic Address       Statistic Address       Statistic Addres       Statistic Address |  |